## How to clear your browsing history

## <u>iPhone – Chrome</u>

Open the Chrome app and tab on the three horizonal dots in the lower righthand corner. Tap Clear Browsing Data. Select time arrange as All Time. You must select cookies, site data and cached images and files. You may keep the other options selected or unselect them. Click Clear Browsing Data.

|                                        | ∞ ⊘                     | Clear Brov                                                    | vsing Data                                                                                                    |  |
|----------------------------------------|-------------------------|---------------------------------------------------------------|----------------------------------------------------------------------------------------------------|--|
| istory Reading List Bookmarks Pa<br>Mi | ssword What's<br>anager | Time Range                                                    | All Time                                                                                                    |  |
| Reload                                 | G                       | Browsing Histor<br>8,177 items (and mo                        | У<br>ore o                                                                                                    |  |
| New Tab                                | €                       | i Cookies, Site Da<br>This will sign you ou                   | ata<br>It of most websites.                                                                                                    |  |
| Add to Rookmarks                       | ~                       | Cached Images<br>69.1 MB                                      | and Files                                                                                                    |  |
| Add to Reading List                    | 0=                      | Saved Password<br>215 passwords in yo<br>touchnet.net, usi.ed | ds<br>our account (for<br>lu, and 213 more)                                                                                                    |  |
| Clear Browsing Data                    | 団                       | Autofill Data<br>876 suggestions                              |                                                                                                    |  |
| Franslate<br>Request Desktop Site      |                         | Search history and other form<br>your Google Account when yo  | Search history and other forms of activity may be save<br>your Google Account when you're signed in. You can<br>delete them anytime.<br>To sign out of your Google Account on all websites, sig<br>out of Chrome. |  |
| Find in Page                           | Ē                       | delete them anytime.                                          |                                                                                                    |  |
| Zoom Text                              | ⊖_                      | out of Chrome.                                                |                                                                                                    |  |
| Customize Menu                         |                         |                                                               |                                                                                                    |  |
|                                        |                         | Clear Brov                                                    | vsing Data                                                                                                    |  |

## Navigate back to the TouchNet Authorized User login at

<u>https://secure.touchnet.net/C21706\_tsa/web/login.jsp</u>. If you know your password and it is not expired, try entering your password. If not, you may reset your password by clicking on Forgot Password on the TouchNet Authorized User login page. A password reset email will be sent to you immediately. You must use this password reset within 24 hours. Enter the alphanumeric characters in the brackets. Please do not enter the brackets. Once logged in, you will be asked to reset your password.